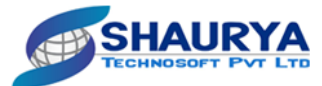

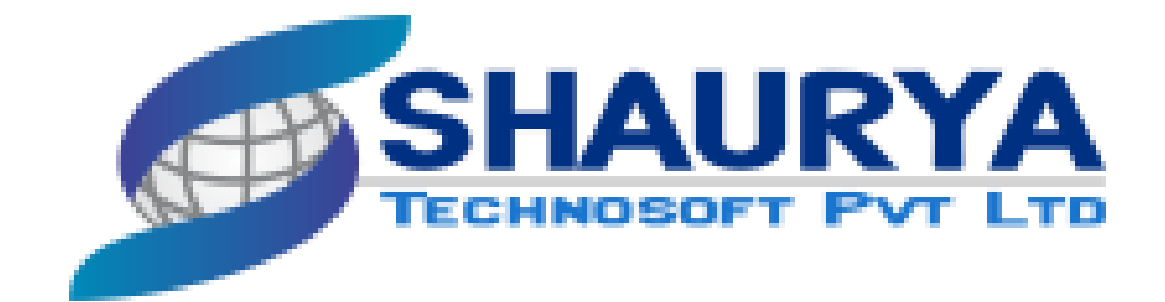

## SHAURYA TECHNOSOFT PVT LTD

# USER MANUAL FOR WBMDTCL (CONSUMER REGISTRATION) PROCESS FROM MOBILE & WEB APP

<WBMDTCL>

<25/05/2023>

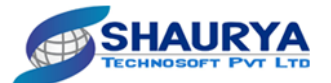

#### **INDEX**

| 1. | How     | / Consumer can Register on WBMDTCL Coal e-Distribution Portal | 4    |
|----|---------|---------------------------------------------------------------|------|
|    | 1.1 Ste | p 1: Consumer Registration                                    | 4    |
|    | 1.2.    | Step 2: Fill the basic details.                               | 5    |
|    | 1.3.    | Step 3: Fill the Coal Application/ Bank details               | 7    |
|    | 1.4.    | Step 4: Document Upload                                       | 8    |
|    | 1.5.    | Step 5: Select the Authorized Person                          | 9    |
| 2. | Mol     | pile Application                                              | . 10 |
|    | 2.1. Ho | ow to Register Consumer from Mobile Application               | . 10 |
|    | 2.2.    | Consumer Login Screen                                         | .10  |
|    | 2.3.    | Consumer Registration steps page.                             | .11  |
|    | 2.4. St | ep 1: Enter the basic details of the consumer.                | . 12 |
|    | 2.5. St | ep 3: Enter the Coal Application details of the consumer      | .13  |
|    | 2.6. St | ep 4: Upload the required documents                           | . 14 |
|    | 2.7. St | ep 5: Upload the Photos                                       | . 15 |
|    | 2.8. St | ep 6: Select the Authorized Person                            | .16  |
|    |         |                                                               |      |

#### Table of Figure

| Figure 1 System Landing Page                                          | 4  |
|-----------------------------------------------------------------------|----|
| Figure 2 Consumer Registration Page.                                  | 5  |
| Figure 3 Geo Fencing Set                                              | 6  |
| Figure 4 Coal Application / Bank details                              | 7  |
| Figure 5 Upload Documents Page                                        | 8  |
| Figure 6 Authorized Representative Name Selection and Acceptance page | 9  |
| Figure 7 Consumer Login Page                                          | 10 |
| Figure 8 Consumer Registration Steps Page                             |    |
| Figure 9 Consumer Basic Details page                                  |    |
| Figure 10 Coal Application Detail Page                                | 13 |
| Figure 11 Upload Documents Page                                       | 14 |
| Figure 12 Consumer Factory Photo upload Page                          | 15 |
| Figure 13 Acceptance and Verification Page                            | 16 |
|                                                                       |    |

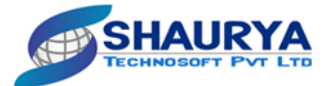

#### **WEB Application**

1. How to Register Consumer on WBMDTCL Coal e-Distribution Portal

Step 1: Consumer RegistrationStep 2: Fill the basic details.Step 3: Fill the Coal Application/ Bank details.Step 4: Upload the required document.Step 5: Select the Authorized Person.

#### 1.1 Step 1: Consumer Registration

- Consumer have to visit the official website <u>https://ecoaldistribution.com/Consumer</u> for registration process.
- Consumer have to click on **Consumer Registration** button to fill the required details for the registration.

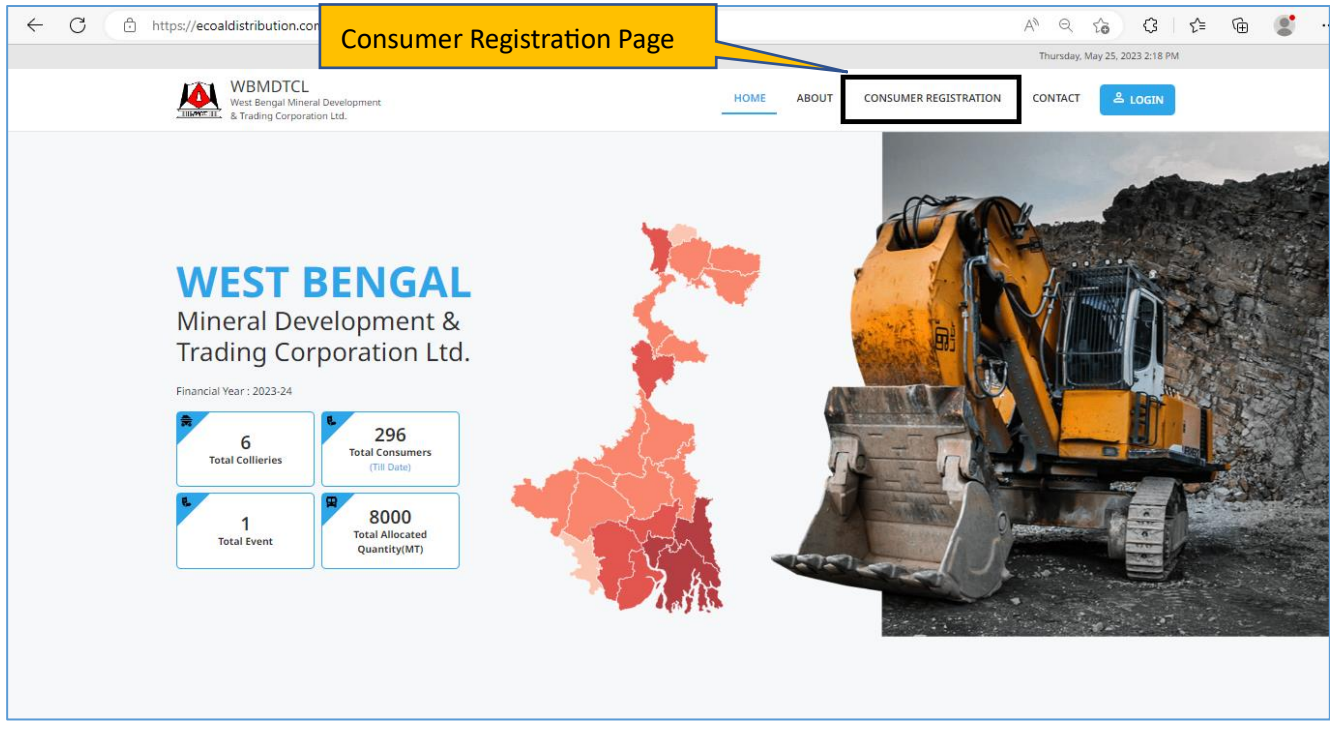

Figure 1 System Landing Page

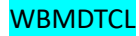

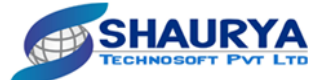

#### 1.2.Step 2: Fill the basic details.

- Consumer have to enter the **PAN number** to check whether the **number** is registered with system or not.
- Consumer have to select the **Applicant type** Individual/Proprietorship or Organization.
- As per the selection user has to fill the required details.
- For Factory address user has to set the **geo fencing** for the factory address location.
- User has to save the filled data before to move on next page.

|                  | WBMDTCL<br>West Bengal Mineral Development<br>& Trading Corporation Ltd.           | TION                                                            | HOME ABOUT CONSUMER REGIS                        | TRATION CONTACT 🐣 LOGIN |
|------------------|------------------------------------------------------------------------------------|-----------------------------------------------------------------|--------------------------------------------------|-------------------------|
|                  | 1 Basic Details                                                                    | 2 Coal Application / Bank Details                               | 3 Documents                                      | Authorized Person       |
|                  | Personal Details PAN Number CQWPR5379A Application Type Individual / Proprietorshi | Search<br>Finter PAN<br>the numb<br>with system<br>organization | Number to check<br>er is registered<br>m or not. |                         |
|                  | Organization Name                                                                  | Organization Type<br>Partnership Firm                           | Mobile Number<br>9789789798                      |                         |
|                  | Email ID<br>fghgf@dgh.fgh                                                          | District<br>Bankura                                             | Police Station                                   |                         |
| Enter<br>Factory | Factory Address                                                                    | Latitude                                                        | Longitude<br>74.01772064                         |                         |
| Address          | Pincode<br>415002                                                                  | Billing Address<br>fgdf df                                      | End User Address                                 |                         |
|                  | Contact Person Name                                                                | Contact Person Mobile No.                                       |                                                  |                         |
|                  |                                                                                    |                                                                 |                                                  | Clear Save Next         |
| L                |                                                                                    | Figure 2 Consumer R                                             | egistration Page.                                |                         |
|                  |                                                                                    |                                                                 | Click on Next                                    | outton to               |

navigate to the coal application process page.

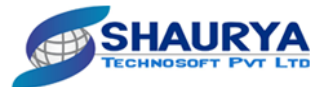

| Basic Details                                                                                             | Мар                                                                                                    | Authorized Person                                |
|----------------------------------------------------------------------------------------------------|----------------------------------------------------------------------------------------------------|--------------------------------------------------|
|                                                                                                    | Address –<br>PCRP+H44, Berunanpukhuria, West Bengal 700121, India                                                                                                    |                                                  |
| Personal Details                                                                                          | SUITIM SCROOL OF                                                                                                    |                                                  |
| BATPB8484K                                                                                                | Hotel Management                                                                                                    |                                                  |
|                                                                                                    |                                                                                                    | a a a a a a a a a a a a a a a a a a a            |
| Application Type   Individual                                                                             | Sultana Fireworks SAMIR MESS The Cick House cafe                                                                                                    |                                                  |
|                                                                                                    |                                                                                                    |                                                  |
| Click an draw and share                                                                                   | BABU VIP P.Q                                                                                                    |                                                  |
| Click on draw and shape                                                                                   | HS ON Nilganj, Box Market                                                                                                    | om                                               |
| Click on draw and shape<br>button to set the geo                                                          | BABU VIP P. Q                                                                                                    | om]                                              |
| Click on draw and shape<br>button to set the geo<br>fencing.                                              | Nilganj, Bax Market<br>Nilganj, Bax Market<br>Henrige<br>An strategy<br>WEST                                                                                                    | s<br>erunanpukhuria, West Bengal 700126, I       |
| Click on draw and shape<br>button to set the geo<br>fencing.                                              | Nilganj, Baz Market<br>Ovranje<br>BABU VIP P. O<br>Nilganj, Baz Market<br>Ovranje<br>BENGAL<br>STATE                                                                                                    | s<br>erunanpukhuria, West Bengal 700126, I       |
| Click on draw and shape<br>button to set the geo<br>fencing.                                              | Nilganj, Box Market<br>Nilganj, Box Market<br>BENGAL<br>STATE<br>UNIVERSITY<br>State<br>UNIVERSITY<br>State<br>UNIVERSITY<br>State<br>UNIVERSITY<br>State<br>State | om<br>s<br>erunanpukhuria, West Bengal 700126, I |
| Click on draw and shape<br>button to set the geo<br>fencing.                                              | BABU VIP PO<br>Nilganj, Box Market<br>UNIVERSITY<br>BENGAL<br>STATE<br>UNIVERSITY<br>BENGAL<br>STATE<br>UNIVERSITY<br>BENGAL<br>STATE<br>UNIVERSITY<br>BENGAL<br>STATE<br>UNIVERSITY<br>BENGAL<br>STATE<br>UNIVERSITY<br>BENGAL<br>STATE<br>UNIVERSITY<br>BENGAL<br>STATE<br>UNIVERSITY<br>BENGAL<br>STATE<br>STATE<br>STAT          | erunanpukhuria, West Bengal 700126, I            |
| Click on draw and shape<br>button to set the geo<br>fencing.<br>Latitude<br>22.7402371<br>Billing Address | BABU VIP PO<br>Nilganj, Box Market<br>BENGAL<br>STATE<br>UNIVERSITY<br>Repeard shortosts Map des 2023 Temporarily folded<br>Map des 2023 Temporarily folded<br>No                                                                                                    | erunanpukhuria, West Bengal 700126, 1            |

Figure 3 Geo Fencing Set

- Consumer has to set the **geo fencing** for factory registration page.
- He has to click on **Draw and shape button** to set the geo fencing on map.
- Consumer has to marked the line where he has to set the geo fence.

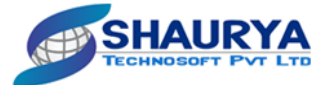

Co bai

#### 1.3. Step 3: Fill the Coal Application/ Bank details.

- Application details year will be set by default for year **2023 2024**.
- Consumer have to enter the DM Quantity. Along with it Security deposit will be auto generated.
- Consumer has to attached the DM Recommendation letter and its validity date.
- Consumer has to add his **bank details**. Eg Bank Name, Account Number, IFSC Number and MICR Number.

| WBMDTCL<br>West Bengal Mineral Development<br>& Trading Corporation Ltd. |                                       | HOME AI | BOUT CONSUMER REGISTRA | ATION CONTACT 🚨    |
|--------------------------------------------------------------------------|---------------------------------------|---------|------------------------|--------------------|
| CONSUMER REGIST                                                          | RATION                                |         |                        |                    |
| Basic Details                                                            | 2 Coal Application / Bank Details     |         | 3 Documents            | 4 Authorized       |
| Application Details<br>Year                                              | Reason For Applying                   |         |                        |                    |
| 2023-24                                                                  | ✓ dfhfj                               |         |                        |                    |
| DM Quantity (MT)                                                         | Security Deposite Amount              |         | DM Recommendation Le   | etter              |
| 8000                                                                     | 2500<br>Note:(DM Quantity (MT) * 500) |         |                        |                    |
| Last Date of Validity 27/05/2023                                         | Ē                                     |         | Clic                   | k to upload DM     |
| Bank Details                                                             | Account No                            |         | reco<br>lette          | ommendation<br>er. |
| ghjg                                                                     | gh8678678                             |         | GHJY000000             |                    |
| MICR<br>fjhgj                                                            |                                       |         |                        |                    |
| has to enter the                                                         |                                       |         | Ba                     | ck Clear Save      |
| ils.                                                                     |                                       |         |                        |                    |

#### Figure 4 Coal Application / Bank details

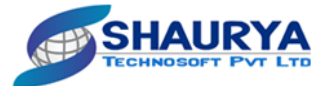

#### 1.4.Step 4: Document Upload

- Consumer has to attach all the required documents while submitting the form.
- Asterisk mark (\*) documents and text field are mandatory for consumer to upload.
- For NOC letter consumer have to add the validity date.
- After submitting all the required documents user has to save and click on next button to navigate to the Authorized Person Screen.

| 100 | NSUMER REGISTRATIC                      | ON                        |                     |                 | Upload requi<br>documents | ired         |
|-----|-----------------------------------------|---------------------------|---------------------|-----------------|---------------------------|--------------|
| ØВ  | asic Details ———— 🧭                     | Coal Application / Bank D | etails              | - 3 Documents - |                           | 4 Authorized |
| No. | Document Name                           |                           | Document Number     |                 | Upload Loumer             | nts          |
| 1   | User Signature *                        |                           |                     |                 | 1 Upload                  | III          |
| 2   | Aadhaar Card *                          |                           | Aadhar Number*      |                 | 1 Upload                  | 0            |
| 3   | PAN No. *                               |                           | CQWPR5379A          |                 | 1 Upload                  |              |
| 4   | Sworn in Affidavit *                    |                           | Sworn in Affidavit* |                 | 1 Upload                  | •            |
| 5   | Passport size photographs *             |                           |                     |                 | 1 Upload                  | •            |
| 6   | NOC from state pollution control board  |                           | Validity            |                 | İ 🗘 Upload                |              |
| 7   | Bankers certificate/ Cancelled Cheque * |                           |                     |                 | 1 Upload                  | © 🔟          |
| 8   | IT Return (For Last Fin Year) *         | Select NO                 | C validity          |                 | 1 Upload                  | 0            |
| 9   | Aadhaar Udyam of MSME *                 | date.                     | E*                  |                 | 1 Upload                  |              |
| 10  | GST Registration Certificate *          |                           | GST No.*            |                 |                           | 0            |

Figure 5 Upload Documents Page

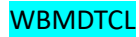

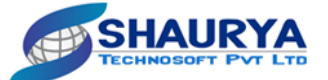

#### 1.5.Step 5: Select the Authorized Person.

- Consumer have to select the Respective Authorized Representative person name from the dropdown.
- Consumer has to upload the Authorized Representative Document.
- Consumer have to click on the Acceptance checkbox.
- OTP will send on the registered mobile number for verification process.

| Г                      |       |         |                                                                                                    |                                                                       |                                                                        |                                                              |                                                                       |                                                                   |                                                           |                                                         |                                                                  |                                                                                                    |                                                             |                                                                    |                                                      |
|------------------------|-------|---------|----------------------------------------------------------------------------------------------------|-----------------------------------------------------------------------|------------------------------------------------------------------------|--------------------------------------------------------------|-----------------------------------------------------------------------|-------------------------------------------------------------------|-----------------------------------------------------------|---------------------------------------------------------|------------------------------------------------------------------|----------------------------------------------------------------------------------------------------|-------------------------------------------------------------|--------------------------------------------------------------------|------------------------------------------------------|
|                        |       |         | WBMDTCL<br>West Bengal Miner<br>& Trading Corporat                                                                 | al Development<br>ion Ltd.                                            |                                                                        |                                                              |                                                                       |                                                                   |                                                           | HOME                                                    | ABOUT                                                            | CONSUMER REGISTR                                                                                      | ATION                                                       | CONTACT                                                            | ≗ login                                              |
|                        |       | CON     | SUMER                                                                                                    | REGIS                                                                 | TRATI                                                                  | ON                                                           |                                                                       |                                                                   |                                                           |                                                         |                                                                  |                                                                                                    |                                                             |                                                                    |                                                      |
|                        |       | 🖉 Ba    | sic Details                                                                                                    |                                                                       |                                                                        | Coal Appl                                                    | lication / Bank D                                                     | Details                                                           |                                                           |                                                         | — 🖉 Docu                                                         | ments                                                                                                 |                                                             | - 4 Aut                                                            | horized Person                                       |
|                        |       | Authori | ized Representative<br>orized Representat                                                                          | Name<br>ive Name                                                      | *                                                                      |                                                              | Select                                                                | Authori                                                           | ized Re                                                   | eprese                                                  | ntative                                                          |                                                                                                    |                                                             |                                                                    |                                                      |
|                        |       | Authori | ized Representative                                                                                                | Document                                                              | 1 Upload                                                               |                                                              | name                                                                  | from dr                                                           | opdow                                                     | /n.                                                     |                                                                  |                                                                                                    |                                                             |                                                                    |                                                      |
|                        |       | Accept  | ance<br>I/We have gone th<br>Trading Corporatio<br>understood the ter<br>terms and conditio<br>for such violation. | rough the TERM<br>in Ltd. AND M/s<br>ims and conditions. In the event | IS & CONDITIC<br>Eastern Coalfi<br>ons, contained<br>t of violation of | ONS FOR CO<br>ield Ltd., as<br>I therein. I/V<br>f any terms | AL TO MSME CC<br>uploaded by Wi<br>Ne hereby decla<br>and conditions, | DNSUMERS OF<br>BMDTCL in the<br>ire that upon u<br>mentioned in t | WEST BENG/<br>Coal Distribu<br>nderstandin<br>the TERMS 8 | AL UNDER F<br>ution Portal<br>g the terms<br>& CONDITIO | UEL SUPPLY (<br>for enlistmen<br>and condition<br>NS, it would b | ONTRACT BETWEEN We<br>t/supply of Coal to the e<br>n, as contained therein I<br>e open for WBMDTCL to | st Bengal Mi<br>nd user / Ms<br>/We have ag<br>o make any p | ineral Develop<br>SMEs and I/W<br>reed to obey/<br>ounitive action | oment and<br>e have<br>follow those<br>against me/us |
| ick check              | kmark | erific  | ation                                                                                                    |                                                                       |                                                                        |                                                              |                                                                       |                                                                   |                                                           |                                                         |                                                                  |                                                                                                    |                                                             |                                                                    |                                                      |
| ox for                 |       | lobile  | Number                                                                                                    |                                                                       |                                                                        |                                                              | OTP                                                                   |                                                                   |                                                           |                                                         |                                                                  |                                                                                                    |                                                             |                                                                    |                                                      |
| <mark>icceptanc</mark> | ce.   | 8678    | 3678679                                                                                                    |                                                                       | Send O                                                                 | ТР                                                           | OTP                                                                   |                                                                   |                                                           | Verify                                                  |                                                                  | Subm                                                                                                  | it OTP<br>erify                                             |                                                                    |                                                      |
|                        |       |         |                                                                                                    |                                                                       |                                                                        |                                                              |                                                                       |                                                                   |                                                           |                                                         |                                                                  |                                                                                                    | •                                                           |                                                                    |                                                      |

Figure 6 Authorized Representative Name Selection and Acceptance page.

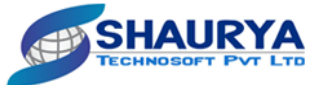

#### 2. Mobile Application

Note: - Consumer registration page is as same as web app page. The extra feature is consumer have flexibility to upload the photos of factory.

#### 2.1. How to Register Consumer from Mobile Application.

- Step 1: Enter the basic details of the consumer.
- Step 2: Enter the Coal Application details of the consumer.
- Step 3: Documents Upload.
- Step 4: Photos Upload.
- Step 5: Verification Process.

#### 2.2.Consumer Login Screen

- Consumer have to **download** the application from **play store**.
- Consumer have to entered his registered **mobile number** to check whether entered number is registered with the system or not.
- If the number is not registered with the system, system will redirect to the consumer registration page.

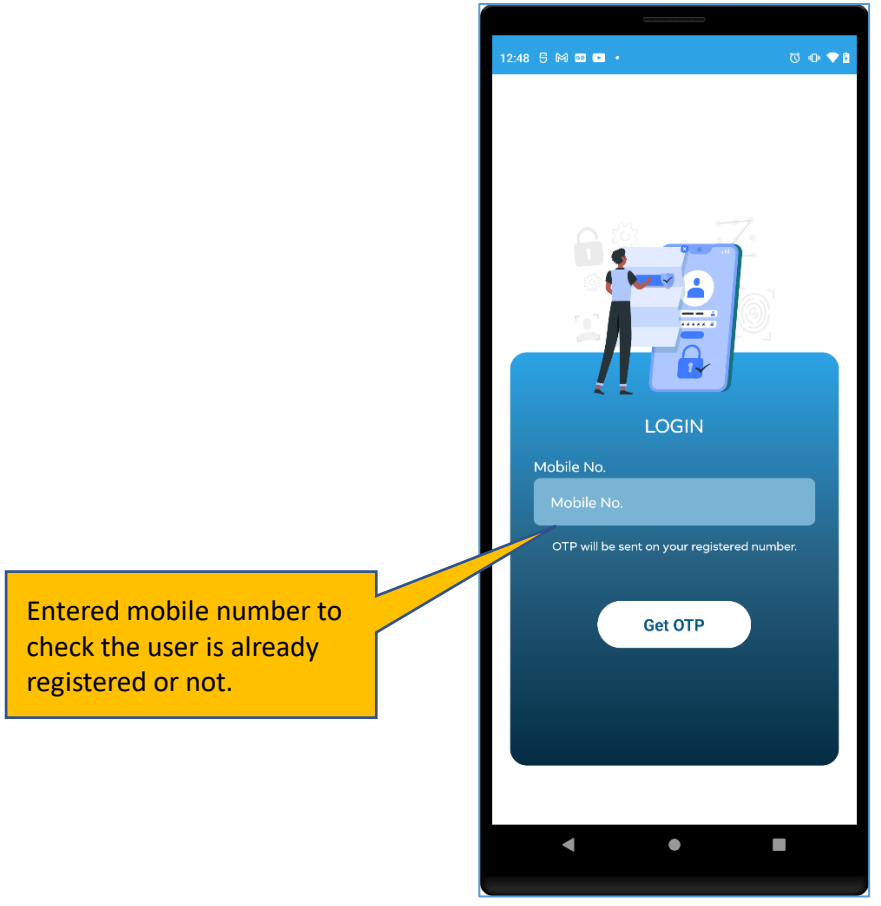

Figure 7 Consumer Login Page

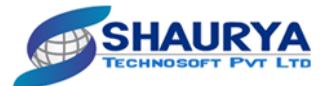

### **2.3.** Consumer Registration steps page.

- Consumer registration status page is given to the consumer to check the **status** of the filled page.
- Edit functionality is given to update the form and documents while filling the form.
- Status is given to check form is filled or not.

|                        |          | O ≥ © ♦ •           | ጭ 💎 й 100% 10:20              |
|------------------------|----------|---------------------|-------------------------------|
|                        | <i>~</i> | - Consumer Regi     | stration Steps                |
|                        |          |                     | Status- Pending               |
|                        |          | Basic Details       | 🛯 🖌 🎯 🛛 🖊                     |
|                        |          | Application Details | <b>v o</b>                    |
|                        |          | Documents           | <ul> <li>✓ <i></i></li> </ul> |
|                        |          | Photo               | 8 2                           |
| Steps and status for   |          | Verification        | 8 6                           |
| consumer registration. |          |                     |                               |
|                        |          |                     |                               |
|                        |          |                     |                               |
|                        |          |                     |                               |
|                        |          |                     |                               |
|                        |          |                     |                               |
|                        |          |                     |                               |
|                        |          | •                   | • • †                         |
|                        |          |                     |                               |

Figure 8 Consumer Registration Steps Page

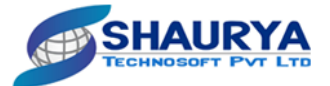

#### 2.4. Step 1: Enter the basic details of the consumer.

- Consumer have to enter the **PAN number** to check whether the **number** is registered with system or not.
- Consumer have to select the Applicant type- Individual/Proprietorship or Organization
- As per the selection user has to fill the required details.
- For Factory address user has to set the **geo fencing** for the factory address location.
- User has to save the filled data before to move on next page.

| 10:52 😆            | 0.09 (88 *411) 92% <del>/</del> |                         |
|--------------------|---------------------------------|-------------------------|
| 🤆 Consumer         | Registration                    |                         |
| Basic Deta         | ils<br>TEST123456               |                         |
| Application Ty     | pe  Individual / Proprietorship |                         |
|                    | Orgnisation                     | Select Application type |
| Individual<br>Name | Test Sandy                      |                         |
| Mobile No.         | 6564343343                      |                         |
| Email ID           | bdhsjjsj                        |                         |
| District           | Dakshin Dinajpur 🔹              | Filled required         |
| Police Station     | Thane                           | details.                |
| Factory<br>Address | Thane                           |                         |
| Billing Address    |                                 |                         |
| End User           |                                 |                         |
| Address            |                                 |                         |

Figure 9 Consumer Basic Details page

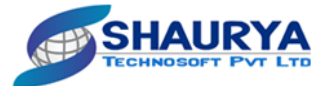

#### 2.5. Step 3: Enter the Coal Application details of the consumer.

- Application details year will be set default for year **2023 2024.**
- Consumer have to enter the **DM Quantity**. Along with it **Security deposit** will be auto generated.
- Consumer has to attached the **DM Recommendation letter** and its **validity date**.
- Consumer has to add his **bank details**. eg– Bank Name, Account Number, IFSC Number and MICR Number.

|                                     | 10:27 5 🖬 🖬 🖬 •                                                                                                    | ত 👁 🗢 🗈                    |
|-------------------------------------|----------------------------------------------------------------------------------------------------|----------------------------|
| Consumer have to fill Bank details. | Consumer Registration Coal Application Details Year Reason For Applying D M Qty(MT) DM Recommendation Letter Up Security Deposit Amount Bank Details Bank Name Account No at MICR Next | Click to save and navigate |
|                                     | < •                                                                                                    | to the next page.          |

Figure 10 Coal Application Detail Page

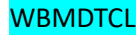

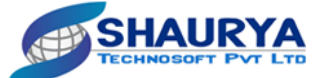

#### 2.6. Step 4: Upload the required documents.

- Consumer has to attach all the required documents while submitting the form.
- Asterisk mark (\*) documents and text field are mandatory for consumer to upload.
- For **NOC letter** consumer have to add the **validity date**.
- After submitting all the required documents user has to save and click on next button to navigate to the Authorized Person Screen.

| P                                               | 10 | 27 S 🖬 🖬 🖬 •                                                                                                    | stration                                                                                                    | © ⊕ ♥ 1                                                            |                               |
|-------------------------------------------------|----|----------------------------------------------------------------------------------------------------|----------------------------------------------------------------------------------------------------|--------------------------------------------------------------------|-------------------------------|
|                                                 |    | Doocuments U<br>GSTIN<br>UDDYAM Reg. No.<br>IT Return FY<br>2023- 2024<br>Cancel Cheque No<br>NOC (Content to<br>operate)<br>Passport Photo of<br>Applicant<br>Sworn in Affidavit<br>PAN Card<br>Aadhaar Card<br>User Signature | Jpload         Choose File         Choose File | Upload<br>Upload<br>Upload<br>Upload<br>Upload<br>Upload<br>Upload | Upload required<br>documents. |
| ick on button to save the<br>ploaded documents. |    |                                                                                                    | Save                                                                                                    |                                                                    |                               |

Figure 11 Upload Documents Page

Cl up

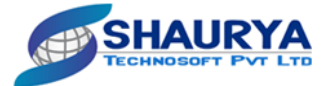

#### 2.7. Step 5: Upload the Photos.

- Consumer have to **upload** the required **photos** while filling the form.
- Photos (Factory gate, Plant & Machinery, Factory Office, Coal Stock / Stockyard, Other)

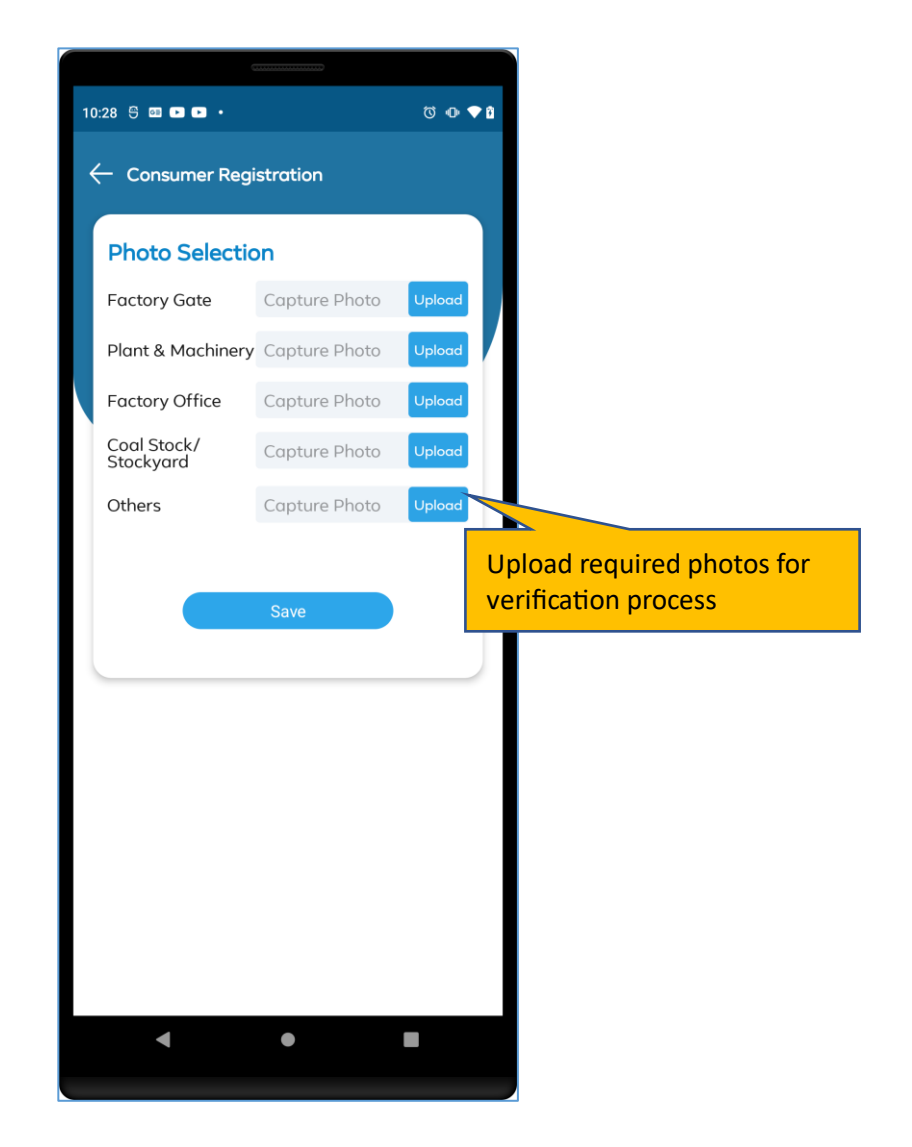

Figure 12 Consumer Factory Photo upload Page

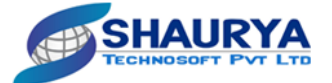

#### 2.8. Step 6: Select the Authorized Person.

- Consumer have to select the **Respective Authorized Representative** person name from the **dropdown**.
- Consumer has to upload the Authorized Representative Document.
- Consumer have to click on the Acceptance checkbox.
- OTP will send on the registered mobile number for verification process.

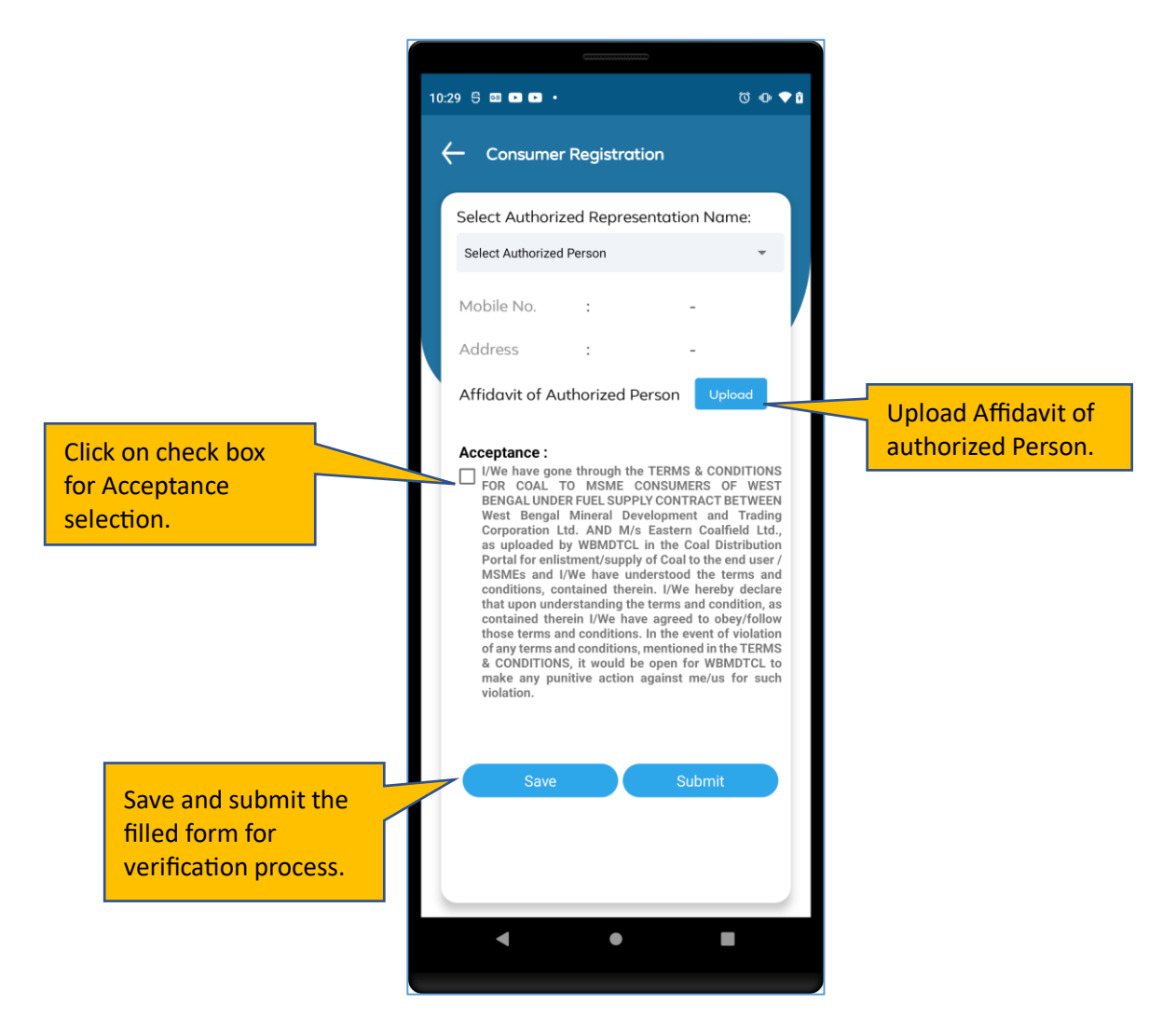

Figure 13 Acceptance and Verification Page

End of document